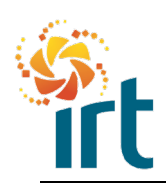

**Quick Reference Guide** 

### **RESOLVING A DISPUTED INVOICE**

As you move through this guide you will notice some text is underlined. This means that you can jump straight to the relevant section for you.

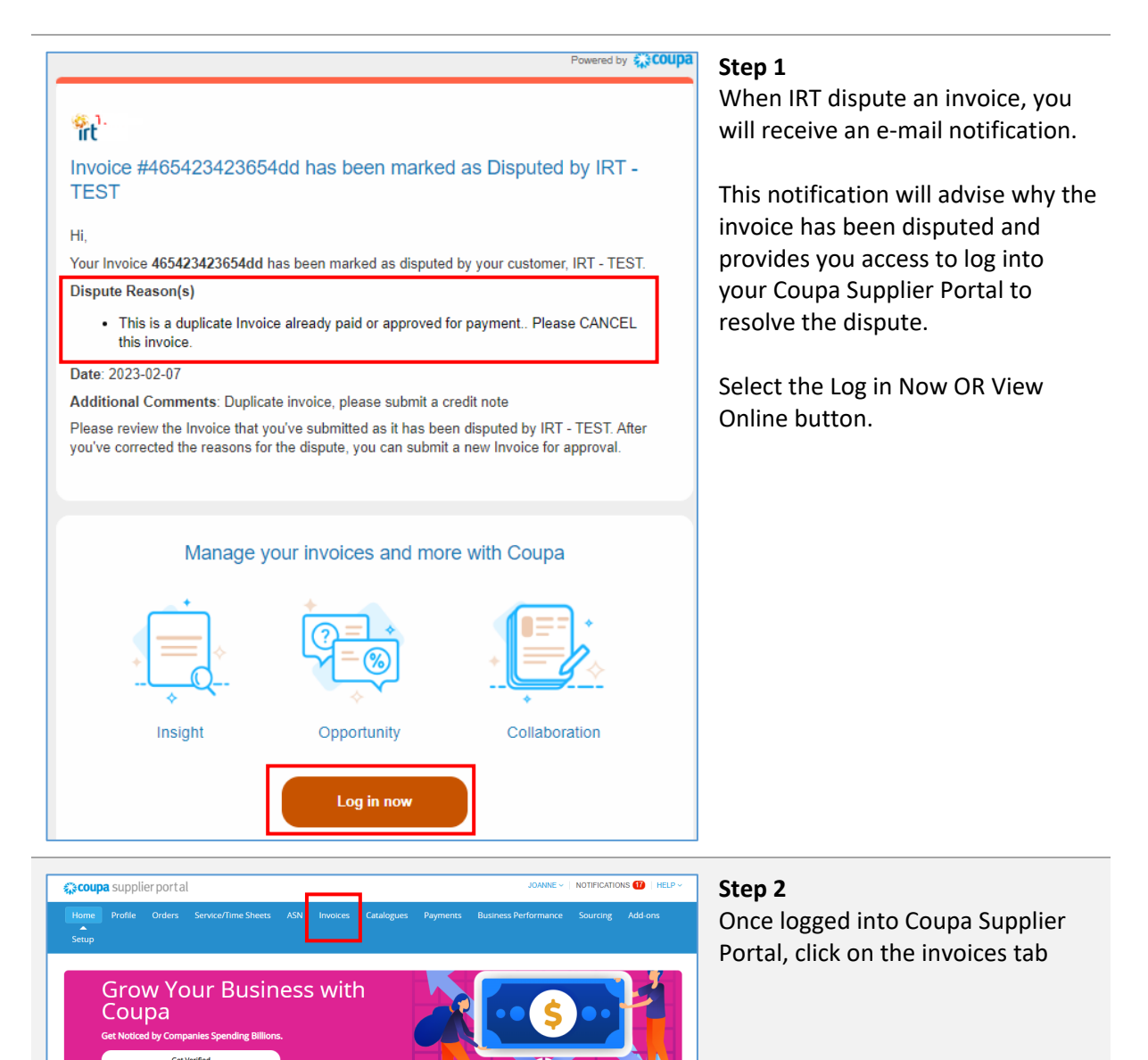

Announcements View All (1)

🛷 New: Ex

usive discounts for your business to thank you for being a part of the Coupa Communit

on needed: Complete your profile to get paid faster and get discovered Learn More

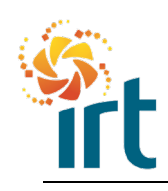

**Quick Reference Guide** 

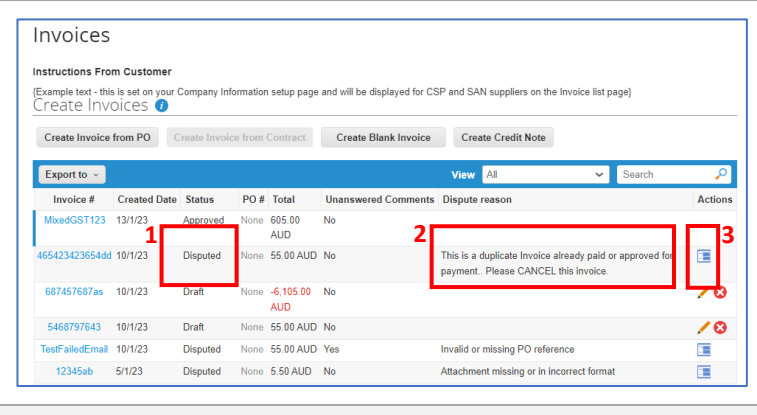

| Total Taxes                             |                     |
|-----------------------------------------|---------------------|
| Lines Net Total<br>Lines GST Totals GST | 50.00<br>10.0% 5.00 |
| Shipping                                | 0.00                |
| Total GST                               | 5.00                |
| Net Total                               | 50.00               |
| Gross Total                             | 55.00               |

## Step 3

- In your list of invoices, refer to the Status column to find the Disputed invoice.
- Review the dispute reason located in the column called Dispute reason.
- Select the icon located under the Actions column to begin resolving the disputed invoice.

## Step 4

You will be given two options to resolve a disputed invoice:

- <u>Cancel Invoice</u> If the invoice is a duplicate or there is incorrect information on this invoice, use the cancel invoice option. This will guide you through raising a full credit note and replacement invoice (if required).
- <u>Adjust</u> If you need to fix the price and/or quantity on an invoice choose this option to raise a partial or full credit note.

Scroll to the bottom of the invoice to make your selection.

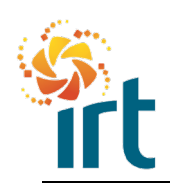

**Quick Reference Guide** 

#### **OPTION 1 – CANCEL INVOICE** Step 1 Create Credit Note Create Once you have selected Cancel Invoice, a full credit note will be This credit note applies to invoice 12345ab. When approved, the credit will full generated replicating the details of the invoice you are cancelling. You 💮 General Info will need to enter the credit note 12345ab CreditNote Ø number. \* Credit Note # \* Credit Note Date 7/2/23 Submit the credit note. Payment Term 14D Original Date of Supply 5/1/23 m \*Currency AUD V Step 2 × Create Replacement Invoice On submit, a pop up will appear Do you want to create a new invoice to replace the one you just canceled? asking if you want to create a new invoice to replace the one you just cancelled with a credit note. No Yes Select No if: • The reason for the dispute is that you need to match your invoice to a purchase order. You can create a new invoice from the orders tab instead. Or • If you are not replacing the incorrect invoice. The original invoice will have been cancelled with the credit note you have submitted above. No further action is required.

## Select Yes if:

• You need to send through a corrected invoice.

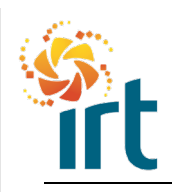

# Coupa Supplier Portal Quick Reference Guide

| Create Invoice Create<br>This invoice is a correction for invoice 12345ab that was canceled by credit note 1<br>© General Info<br>• Invoice # 12345ab ADJ<br>• Invoice Date 5/1/23<br>Payment Term 14D<br>Date of Supply 5/1/23<br>• Currency AUD ~<br>Delivery Number<br>Delivery Number<br>• Lines<br>• Unes<br>• Unes<br>• Currency Case<br>• None<br>• Currency None<br>• Currency Case<br>• Currency Cas | <ul> <li>Step 3</li> <li>On selecting Yes, Coupa will replicate the original invoice and you can update any information as required.</li> <li>You will need to enter a new invoice #. In the example screenshot, the original invoice number has been entered with an ADJ added to the end (adjustment).</li> <li>The quantity and price has also been updated. Submit your invoice.</li> </ul> |
|----------------------------------------------------------------------------------------------------|----------------------------------------------------------------------------------------------------|
| Invoices Instructions From Customer (Example text - this is set on your Company Information setup page and will be displayed for CSP and SAN suppliers on the Invoice list page) Create Invoice from PO Create Invoice from PO Create Invoice from Contract Create Blank Invoice Create Create Invoice from Contract Create Blank Invoice Create Create Invoice from Contract Create Blank Invoice Create Create Invoice from Contract Create Blank Invoice Create Create Invoice from Contract Create Blank Invoice Create Create Invoice from Contract Create Blank Invoice Create Create Invoice from Contract Create Blank Invoice Create Create Invoice from Contract Create Blank Invoice Create Create Invoice from Contract Create Blank Invoice Create Create Invoice from Contract Create Blank Invoice Create Create Invoice Create Invoice from Contract Create Blank Invoice Create Create Invoice Create Invoice from Contract Create Blank Invoice Create Create Invoice Create Create Invoice Create Invoice Create                                                                                                    | <b>Step 4</b><br>You can view the status of the<br>original invoice, the credit and the<br>new invoice.                                                                                                    |

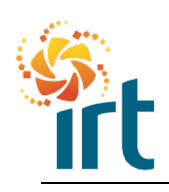

Quick Reference Guide

## **OPTION 2 – ADJUST INVOICE**

| This credit note applies to invoice ABC123. When approved, the credit will adjust                                                                                                    |                                                                     |                |                                       |                                |   |  |
|----------------------------------------------------------------------------------------------------|---------------------------------------------------------------------|----------------|---------------------------------------|--------------------------------|---|--|
| 🔅 Ger                                                                                                    | neral Info                                                          | C              |                                       |                                |   |  |
| *0                                                                                                    | redit Note #                                                        | ABC123 C       | redit Note                            | •                              |   |  |
| * Cred                                                                                                    | lit Note Date                                                       | 7/2/23         | iiii                                  |                                |   |  |
| Pa                                                                                                    | yment Term                                                          | 14D            |                                       |                                |   |  |
| Original Da                                                                                                    | te of Supply                                                        | 7/2/23         | i i i i i i i i i i i i i i i i i i i |                                |   |  |
|                                                                                                    | * Currency                                                          | AUD 🗸          |                                       |                                |   |  |
| Deliv                                                                                                    | ery Number                                                          |                |                                       |                                |   |  |
|                                                                                                    |                                                                     |                |                                       |                                |   |  |
| Lines                                                                                                    |                                                                     |                |                                       |                                |   |  |
| Lines<br>Istment Type Price C<br>Type Descript<br>Lawn M                                                                                                    | ion<br>owing Service                                                | Price          | -80.00                                | -80.00                         | 8 |  |
| Lines<br>stment Type Price<br>Type Descript<br>Descript<br>Lawn M<br>PO Line<br>IRT0069630-1                                                                                                    | ion<br>Iowing Service<br>Service/Tin<br>None                        | Price          | -80.00<br>Contract                    | -80.00<br>Supplier part number | 8 |  |
| Lines<br>stment Type Price C<br>Type Descript<br>Call Control Contro | ion<br>lowing Service<br>Service/Tim<br>None<br>Client ID &<br>None | Price<br>Price | -80.00<br>Contract                    | -80.00<br>Supplier part number | 0 |  |
| Lines stmert Type Price C Type Descript B PO Line IRT0060530-1 WO Number Billing 41121-750730-0000-01-0                                                                                                    | ion<br>lowing Service<br>ServiceTim<br>None<br>Client ID &<br>None  | Price<br>Price | -80.00<br>Contract                    | -80.00                         | 8 |  |

#### Step 1

Once you have selected Adjust, a credit note will be generated replicating the details of the invoice you are cancelling.

You will need to enter the credit note # and you can update the price or quantity to reflect the credit value.

Scroll down and submit the credit note.